## Logics 2024 Q3 Release Notes

The items below are released as fixes or features as part of the products listed below. The release will be effective close of business October 1, 2024.

### **User Security**

The security framework for Logics applications has been extensively redesigned to enhance its robustness and introduce new features. These enhancements aim to ensure that only authorized users can access Logics applications. Key improvements include enforcing password complexity and implementing password reuse policies. Additionally, a single password will now grant users access to the applications they are authorized to use.

### Initial Login

The login page has been updated to display the client's name and provide visual confirmation they are accessing the correct instance. For example, in the image below, the name "Hometown Utility District" is shown highlighted with a yellow box for emphasis (note that the yellow box is not part of the actual login screen).

Additionally, a four-character string appears at the bottom left of the login page, highlighted with an orange box in the example image. This string can help identify your session if you encounter login issues.

|      | Homet     | town Utility District |
|------|-----------|-----------------------|
|      | UserName: |                       |
|      | Password: |                       |
|      |           |                       |
|      |           |                       |
| 9414 |           |                       |

Enter your existing username and password in the provided text boxes as you normally would when logging into the application.

### Prompt for new information

During the first login with the new security features, users will be signed in using the existing security credentials. They will then be prompted to enter their first name, last name, email address, and mobile phone number.

| @edn                                                                                  | nunds<br>GovTech |
|---------------------------------------------------------------------------------------|------------------|
| gics products. You will need to fill in the able to log into the Logics applications. |                  |

| *First Name                                                                              |
|------------------------------------------------------------------------------------------|
| authorized to use.                                                                       |
| and then you will be able to set up a new password for all Logics applications you are   |
| You will receive a temporary one time password from donotreply@logicssolutions.com       |
| required information below so that you will be able to log into the Logics applications. |
| Security changes have been applied to all Logics products. You will need to fill in the  |

| *First Name         |                                     |      |
|---------------------|-------------------------------------|------|
| *Last Name          |                                     |      |
| *Email Address      |                                     |      |
| Mobile Phone Number |                                     |      |
| Required inform     | nation is marked with an $^{\star}$ | Save |

Note: The mobile phone number is requested for future use and is not utilized at present.

After entering the required information and clicking the Save button, the screen will display a moving status bar while the system saves the data and sends an email to the provided address.

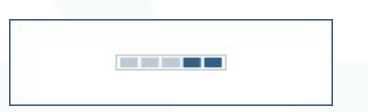

The email should arrive in the recipient's inbox within 5 minutes. If they do not receive the email with the temporary password, they should check their junk mail folder to ensure it was not filtered by the email system. The email should look like this:

Your Name,

Attention

A user account has been created for you to use the Logics application.

Your username is: *youruserid* Your temporary password is: pw4ns#wyCzd\$

### **Temporary Password**

The temporary password sent via email will be required for the next login. This password is valid for 24 hours. The client should enter their username and the temporary password on the login screen.

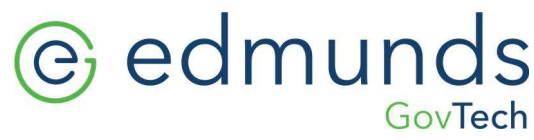

| Home      | town Utility District |  |
|-----------|-----------------------|--|
| UserName: |                       |  |
| Password: |                       |  |
|           |                       |  |
|           |                       |  |
| 9414      |                       |  |

If they enter an incorrect password, they will have up to 5 attempts to enter the correct password. If the password or username is incorrect, a message will be displayed like:

| iogics-ti  | est.eumu  | nusgoviec | n.cloud say | 5 |      |
|------------|-----------|-----------|-------------|---|------|
| Invalid Us | erName or | Password  |             |   |      |
|            |           |           |             | / |      |
|            |           |           |             | ( | ок ) |

The user will not be able to sign in for 10 minutes after they have had 5 failures.

### Required Password Change

Once they have successfully entered their temporary password, the client will be prompted to change their password on the following screen.

| Enter Current Password:<br>Enter New Password:                                                                                                    |                             |               |
|----------------------------------------------------------------------------------------------------|-----------------------------|---------------|
| Confirm New Password:                                                                                                    |                             |               |
|                                                                                                    |                             | Show Password |
|                                                                                                    |                             | Save          |
|                                                                                                    |                             |               |
| Password Requirements<br>The following are the minimum requirements for passwords                                                                                                    | in the Logics applications. |               |
| Password Requirements<br>The following are the minimum requirements for passwords<br>• Minimum 10 characters<br>• Must include at least one of each:<br>• Lowercase character a = 7                                                                    | in the Logics applications. |               |
| Password Requirements<br>The following are the minimum requirements for passwords<br>• Minimum 10 characters<br>• Must include at least one of each:<br>• Lowercase character, a - z<br>• Uppercase character, A - Z<br>• Numeric character, J = S = A | in the Logics applications. |               |

First, they must re-enter the temporary password from the email. Then, following the requirements listed on the page, enter the new password.

| Enter Current Password:                                                                                                    | •••••                                   |               |
|----------------------------------------------------------------------------------------------------|-----------------------------------------|---------------|
| Enter New Password:                                                                                                    | •••••                                   |               |
| Confirm New Password:                                                                                                    |                                         |               |
|                                                                                                    |                                         | Show Password |
|                                                                                                    |                                         |               |
|                                                                                                    |                                         |               |
| Password Requirements                                                                                                    |                                         |               |
| Password Requirements<br>The following are the minimum requirements fo                                                                                                    | r passwords in the Logics applications. |               |
| Password Requirements<br>The following are the minimum requirements fo<br>• Minimum 10 characters                                                                                                    | r passwords in the Logics applications. |               |
| Password Requirements<br>The following are the minimum requirements fo<br>• Minimum 10 characters<br>• Must include at least one of each:                                                                                     | r passwords in the Logics applications. |               |
| Password Requirements<br>The following are the minimum requirements fo<br>• Minimum 10 characters<br>• Must include at least one of each:<br>• Lowercase character, a - z                                                     | r passwords in the Logics applications. |               |
| Password Requirements<br>The following are the minimum requirements fo<br>Minimum 10 characters<br>Must include at least one of each:<br>Covercase character, a - z<br>Uppercase character, A - Z<br>Numeric character, 0 - 9 | r passwords in the Logics applications. |               |
| Password Requirements<br>The following are the minimum requirements for<br>Must include at least one of each:<br>Lowercase character, a - Z<br>Ouppercase character, A - Z<br>Numeric character, I + S % * + ,                | r passwords in the Logics applications. |               |

After entering the new password twice, the client must click the Save button to save their changes. The ability to verify the password is available by clicking on the **Show Password** check box. A moving status bar will be displayed while the system processes the changes.

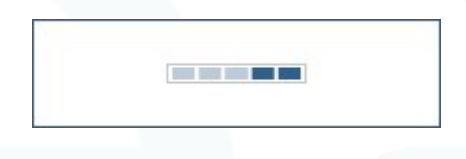

Once the system has finished processing the new password a message will be displayed like:

| logics-test.edmundsgovt                     | ech.cloud says                   |
|---------------------------------------------|----------------------------------|
| Password changed successfully.<br>password. | You may now log in with your new |

The client will then be redirected to the login screen to log in with their new password.

| Ŀ         |                        |
|-----------|------------------------|
| Hom       | etown Utility District |
| UserName: | someone                |
| Password: |                        |
|           |                        |
|           |                        |
| 9414      |                        |

301 Tilton Road, Northfield, NJ 08225 www.EdmundsGovTech.com | 609.645.7333 | Info@EdmundsGovTech.com

### Multi-Factor Authentication (MFA)

If the administrator has enabled MFA for your account, the client will be presented with the following prompt after logging in.

| Enter 6 digit verification code   |
|-----------------------------------|
|                                   |
| Verify and continue Send new code |
| Remember me on this computer      |
|                                   |

An email will be sent to the client's registered email address containing a 6-digit verification code. The email will contain text like the following:

Your Name,

Your code for the Logics application is: 012345

The code will expire after 5 minutes

The client must enter the 6-digit code from the email into the text box.

| ( |                                   |
|---|-----------------------------------|
|   | Enter 6 digit verification code   |
|   | Verify and continue Send new code |
|   | Remember me on this computer      |
|   |                                   |

They must click the **Verify and continue** button to complete the sign in process.

If the client wishes to have the system remember them on that computer and avoid the MFA process for subsequent logins, they must select the **Remember me on this computer** checkbox. The system will bypass the MFA process for up to 5 days for that user on that computer. After this period, or if they log in from a different computer, the client will need to complete the MFA process again.

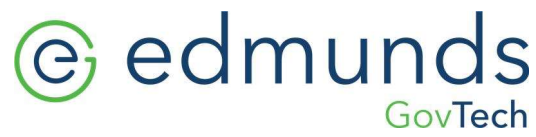

| Enter 6 digit verification code   |
|-----------------------------------|
| 012345                            |
| Verify and continue Send new code |
| Remember me on this computer      |
|                                   |

If they enter an incorrect code, the client will have up to 3 attempts to enter the correct code before being required to log in from the beginning. An incorrect code entry will display a message will be displayed like:

| logics-test.edmundsgovtech.c                      | loud says                    |
|---------------------------------------------------|------------------------------|
| Verification code entered is incorrect.<br>again. | Please try entering the code |

The verification code is valid for 5 minutes. If the client does not enter the code within this timeframe, they must click the **Send new code** button to receive another code via email. If they do not receive the code in their inbox, they should check the junk mail folder to ensure it was not filtered by the email system.

| Enter 6 digit verification code   |
|-----------------------------------|
|                                   |
| Verify and continue Send new code |
| Remember me on this computer      |
|                                   |

When they click the **Send new code** button, a message will be displayed on your screen like:

| logics-test.edmundsgovtech.cloud sa | iys |
|-------------------------------------|-----|
| A new code has been sent.           |     |
|                                     | ОК  |
|                                     |     |

### Change Password

The new change password feature allows the client to change their password whenever necessary without contacting an administrator. To access this feature, they must hover over the "L" at the top left of the screen.

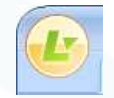

The "L" menu will be displayed. They must click on the **Change Password** option, highlighted with a red box below.

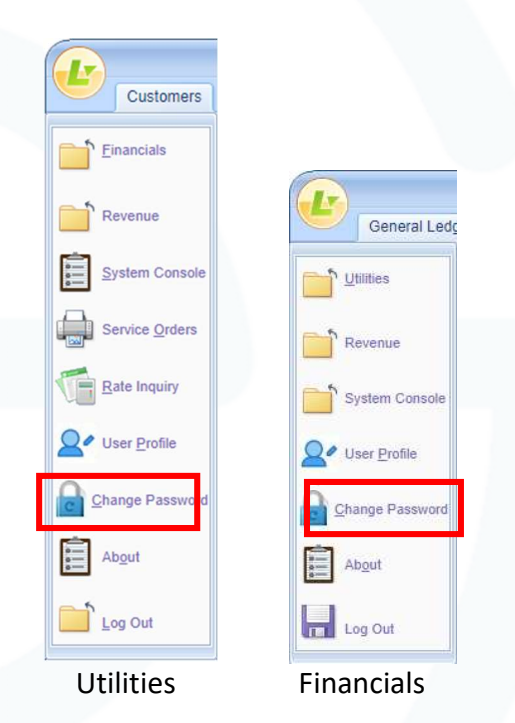

After selecting the **Change Password** option, they will see the following screen:

| Change Password                                                                                                    | * \$ = = X                                   |
|----------------------------------------------------------------------------------------------------|----------------------------------------------|
| Change Password Enter Current Password: Enter New Password: Confirm New Password: Password Requirements The following are the minimum requirement                                                                                                    |                                              |
| <ul> <li>Minimum 10 characters</li> <li>Must include at least one of each or close character, a - z</li> <li>Uppercase character, A - z</li> <li>Numeric character, 0 - 9</li> <li>Special character, ! # \$ %</li> <li>May not contain your name or u</li> </ul> | h:<br>2<br>* + , < = > @ ^ _   ~<br>ser name |
|                                                                                                    |                                              |

To change the password, the client must enter their current password, then enter the new password twice. If they are unsure of what was typed, the client can click the **Show Password** checkbox to display all entered text. Then they must click the **Save** button to commit the changes. Once the **Save button has been clicked**, a moving status bar will be displayed.

| hange Password                                                                                                    | A 🖗 🗕 🗖                                                   |
|----------------------------------------------------------------------------------------------------|-----------------------------------------------------------|
| Enter Current Password:<br>Enter New Password:                                                                                                    | ······                                                    |
| Confirm New Password:                                                                                                    |                                                           |
|                                                                                                    | Show Password                                             |
| Password Requirer<br>The following are the minimum requirem<br>• Minimum 10 characters<br>• Must include at least one of<br>• Lowercase character, 0<br>• Uppercase character, 0<br>• Special character, 1 # \$<br>• May not contain your name of | each:<br>a - z<br>A - Z<br>9<br>5 % * + , < = > @ ^ _   ~ |

Once the changes have been made, a message will be displayed like:

| logics-test.edmundsgovtech.cloud says |    |
|---------------------------------------|----|
| Password changed successfully.        |    |
|                                       | ОК |

The client can click on the **OK** button to resume your session.

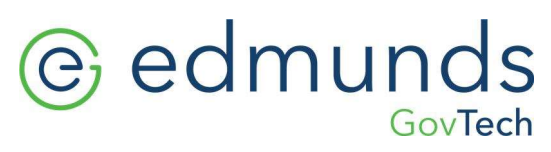

They will also receive an email confirmation with a message like the following:

Your Name

Your password for the Logics application has been updated. Please use the new password you entered into the application to login in the future.

Please note that no one can retrieve the client's password as it is not accessible once it has been set. The client must be sure to choose a password that they can remember or use a password vault to securely store their passwords. They should never write down their password or store it in a text file on their system.

### Change User Profile

The new User Profile feature allows users to view and optionally update their first or last name, email address, or mobile phone number. To access this feature by bringing up the "L" menu and selecting the **User Profile** option.

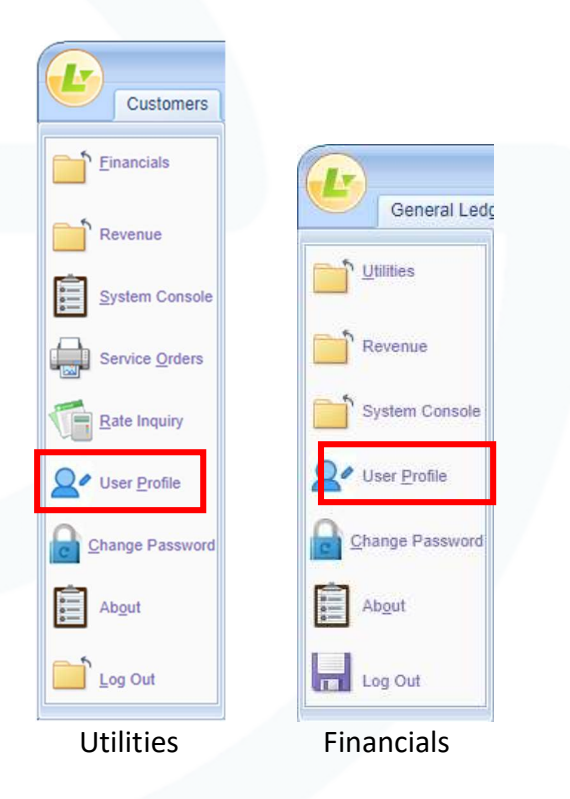

After selecting the **User Profile** option, they will see the following screen:

| User Profile         |                   | * \$ = = 2 | ¢ |
|----------------------|-------------------|------------|---|
| User Name:           | someone           |            |   |
| First Name:          | Some              |            |   |
| Last Name:           | One               | Save       |   |
| Email Address:       | some.one@your.org | X Cancel   |   |
| Mobile Phone Number: | (123) 456-7890    |            |   |
|                      |                   |            |   |
|                      |                   |            |   |
|                      |                   |            |   |
|                      |                   |            |   |
|                      |                   |            |   |
|                      |                   |            |   |
|                      |                   |            |   |
|                      |                   |            | _ |
|                      |                   |            |   |

The user can change their name either first or last without notification. If users change their email address, they will receive two emails: one to the new email address and another to the old email address, informing them of the change.

The email sent to the original email address will look like:

Your Name,

Your email address for the Logics applications has been changed. Logics applications will no longer send emails to this address.

Emails from the Logics applications will no longer be sent to: *someone@your.org*. In the future, emails from the Logics applications will be sent to: *some1@yourorg.com*.

The second email to the new address will look like:

Your Name,

Your email address for the Logics applications has been changed to this email address.

Emails from the Logics applications will no longer be sent to: *someone@your.org*.

In the future, emails from the Logics applications will be sent to: *some1@yourorg.com*.

If the user changes their mobile phone number, they will receive an email that will show the change to the phone number that will look like:

Your Name,

Your mobile phone number for the Logics applications has been changed.

New phone number: (234) 567-8901 Previous phone number: (123) 456-7890

**Future Feature Note:** In a future release, users will also receive a text message notification to their updated phone number, confirming the change.

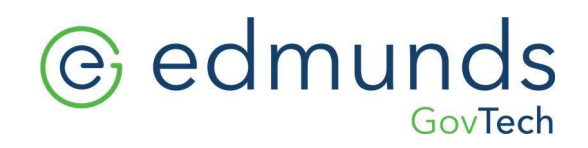

## **Security Administration**

The Logics security framework has been extensively redesigned to enhance its robustness and introduce additional features aimed at ensuring that only authorized users can access Logics applications. Key enhancements include enforcing password complexity and password reuse policies. As part of the new security process, a single password will now grant users access to the applications they are authorized to use.

User administration has been centralized, providing a single interface for creating users across all Logics applications. Only users with administrative rights will be able to add new users or modify other users' information.

### Security Configuration

The security configuration section allows the administrator to see and set the security settings for the Logics instance. To view the security config screen, follow these steps:

- 1. Access the System Console:
  - Hover over the "L" menu at the top left of the screen and select **System Console**.

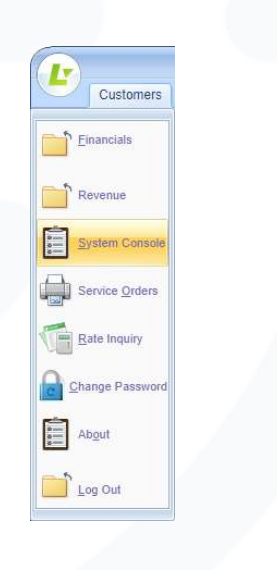

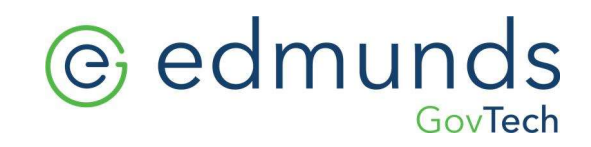

• The page will change to the System Console menu.

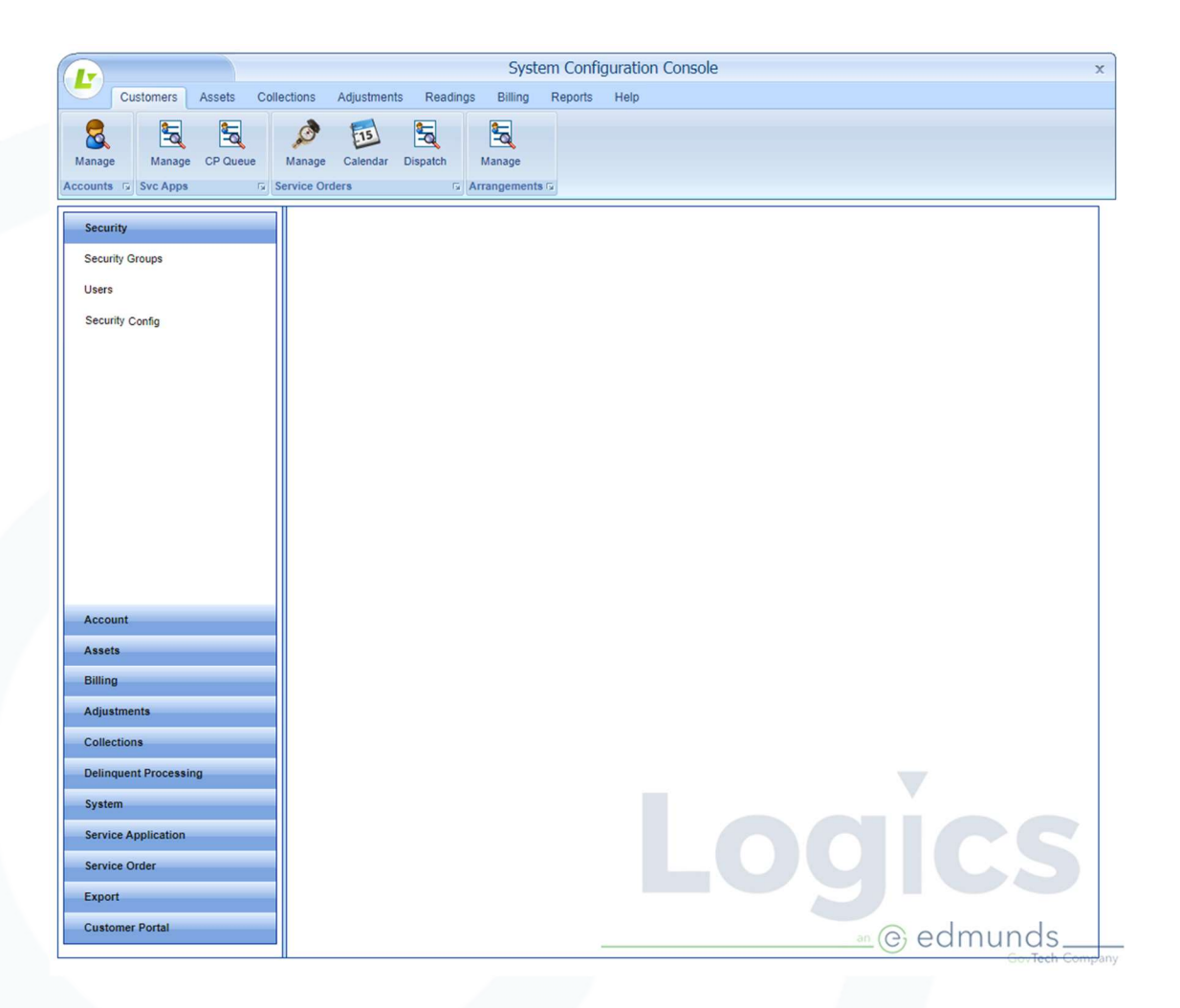

- 2. Navigate to System Config:
  - Click on the Security Config option under the **Security** tab and the security configuration page will be displayed.

|                                                                                                    | Canaral                         |                                      |   |
|----------------------------------------------------------------------------------------------------|---------------------------------|--------------------------------------|---|
| Security                                                                                                    | General                         |                                      |   |
|                                                                                                    | Application Id                  | {94146af4-7b13-4861-a47b-bfe17ea     |   |
| Security Groups                                                                                                    | Client Name                     | Hometown Utility District            |   |
| Users                                                                                                    |                                 |                                      |   |
|                                                                                                    | Failed Logins Allowed           | 5                                    |   |
| Security Config                                                                                                    | Falled Login Lockout Time       | 10                                   |   |
|                                                                                                    |                                 |                                      |   |
|                                                                                                    | Init Date                       | 5/23/2024 4:44:36 PM                 |   |
|                                                                                                    | Application Url                 | https://logics-test.edmundsgovtech.c |   |
|                                                                                                    |                                 |                                      |   |
|                                                                                                    | Days Between Required Check MFA | 5                                    |   |
|                                                                                                    | Use MFA                         |                                      |   |
|                                                                                                    |                                 |                                      |   |
|                                                                                                    | Cash Collections                |                                      |   |
|                                                                                                    | Use Collections                 |                                      |   |
|                                                                                                    |                                 | -                                    |   |
| Account                                                                                                    | Revenue Management              |                                      |   |
|                                                                                                    | Use Condor                      |                                      |   |
| Assets                                                                                                    |                                 |                                      |   |
| Billing                                                                                                    | Utility Management              |                                      |   |
| -sector and a sector and a se | Use Eagle                       |                                      |   |
| Adjustments                                                                                                    |                                 |                                      |   |
| Collections                                                                                                    | Fixed Assets                    |                                      |   |
|                                                                                                    | Use Falcon                      |                                      |   |
| Delinquent Processing                                                                                                    |                                 |                                      |   |
| System                                                                                                    | Mobile Service Orders           |                                      |   |
|                                                                                                    | Use MSO                         |                                      |   |
| Service Application                                                                                                    |                                 |                                      |   |
| Service Order                                                                                                    | Financial Management            |                                      |   |
|                                                                                                    | Use Phoenix                     |                                      |   |
| Export                                                                                                    |                                 |                                      |   |
| Customer Portal                                                                                                    |                                 | Save X Cancel                        |   |
|                                                                                                    |                                 |                                      | ¥ |

#### 3. General

- The General section of the Security Config page provides information and settings that determine how the security system will operate and aids in debugging certain issues.
  - ApplicationID: The first 4 characters after the opening brace should match the 4 characters on the login screen at the bottom left corner. If they do not match the user experiencing an issue is connected to the wrong application.
  - ClientName: Displays the instance name.
  - FailedLoginsAllowed: By default, the system allows a user 5 unsuccessful login attempts prior to forcing a wait determined by the Failed Login Lockout Time setting until the next set of attempts may be performed.
  - FailedLoginLockoutTime: This setting determines the length of time a user will be locked out of the system after they have failed 5 consecutive attempts to login to the system. This is to prevent dictionary attacks against the user's password.
  - InitDate: Date that the new login system was initiated.

- Application URL: This is the base URL for all Logics applications that are active for the client.
- DaysBetweenRequiredCheckMFA: This setting determines how many days the Remember Me on a particular computer will continue to work for users that have selected to set that on their computers.
- Use MFA: By clicking this checkbox all users will be required to use the Multi-Factor Authentication by the system.
- 4. Cash Collections
  - Use Collections: This setting determines if users can login to the Cash Collections application.
- 5. Revenue Management
  - Use Condor: This setting determines if users can login to the Revenue Management application.
- 6. Utility Management
  - Use Eagle: This setting determines if users can login to the Utility Management application.
- 7. Fixed Assets
  - Use Falcon: This setting determines if users can login to the Fixed Asset Management application.
- 8. Mobile Service Orders
  - Use MSO: This setting determines if users can login to the Mobile Service Orders tablet application.
- 9. Financial Management
  - Use Phoenix: This setting determines if users can login to the Financial Management application.

### User Creation

To create a new user, follow these steps:

- 10. Access the System Console:
  - Hover over the "L" menu at the top left of the screen and select **System Console**.

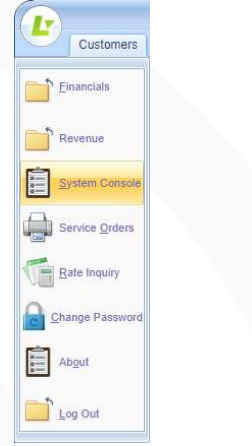

• The page will change to the System Console menu.

|                                                            |                    |          |                      |                   |            | Syste                 | em Confi | guratio | n Console |    |     |     |       | x |
|------------------------------------------------------------|--------------------|----------|----------------------|-------------------|------------|-----------------------|----------|---------|-----------|----|-----|-----|-------|---|
| Cus                                                        | stomers A          | ssets    | Collections          | Adjustment        | s Readings | Billing               | Reports  | Help    |           |    |     |     |       |   |
| Manage                                                     | Manage<br>Svc Apps | CP Queue | Manage<br>Service Or | Calendar<br>rders | Dispatch   | Manage<br>rrangements | 1 51     |         |           |    |     |     |       |   |
| Security<br>Security Gr<br>Users<br>Security Gr            | roups              |          |                      |                   |            |                       |          |         |           |    |     |     |       |   |
| Account<br>Assets<br>Billing<br>Adjustmen                  | nts                |          |                      |                   |            |                       |          |         |           |    |     |     |       |   |
| Delinqueni<br>System<br>Service Ap<br>Service Or<br>Export | t Processing       |          |                      |                   |            |                       |          |         |           |    |     | С   | S     |   |
| Customer                                                   | Portal             |          |                      |                   |            |                       |          |         |           | an | e e | dmu | inds_ |   |

11. Navigate to User Management:

- Click on the Users option under the Security tab.
- The Users grid, displaying existing users, will be shown.

|                    |                                            | System Configuration                   | Console   |          | , |
|--------------------|--------------------------------------------|----------------------------------------|-----------|----------|---|
| Customers Assets C | ollections Adjustments Read                | dings Billing Reports Help             |           |          |   |
| Manage CP Queue    | Manage Calendar Dispatch<br>Service Orders | Manage                                 |           |          |   |
| Security           | Add User                                   |                                        |           |          | - |
| Security Groups    | User Name                                  | First Name                             | Last Name | Active   |   |
| Users              | test2                                      | Test                                   | Two       | Inactive |   |
| Security Config    | test3                                      | Test                                   | Three     | Active   |   |
| Security Comig     | test4                                      | Test                                   | Four      | Active   |   |
|                    | test5                                      | Test                                   | Five      | Active   |   |
|                    | Change page: $< 1 \ge  $ Displ             | laying page 1 of 2, items 1 to 5 of 7. |           |          |   |

301 Tilton Road, Northfield, NJ 08225 www.EdmundsGovTech.com | 609.645.7333 | Info@EdmundsGovTech.com

#### 12. Add a New User:

• Click on the Add User icon at the top left of the Users grid.

|                   |            |          |                                |                        | Syste                  | m Config   | guration Console |           |          | × |
|-------------------|------------|----------|--------------------------------|------------------------|------------------------|------------|------------------|-----------|----------|---|
| Customers         | Assets C   | Collect  | tions Adjustmen                | ts Reading             | s Billing              | Reports    | Help             |           |          |   |
| Manage Manag      | e CP Queue | M<br>Ser | Aanage Calendar<br>vice Orders | Dispatch               | Manage<br>Arrangements | 2          |                  |           |          |   |
| Security Add User |            |          |                                |                        | Firet                  | Jama       |                  | Last Name | Statue   | - |
| Security Groups   |            |          | test1                          |                        | Test                   | Tame       |                  | One       | Active   |   |
| Users             |            |          | test2                          |                        | Test                   |            |                  | Two       | Inactive |   |
| Security Config   |            |          | test3                          |                        | Test                   |            |                  | Three     | Active   |   |
|                   |            |          | test4                          |                        | Test                   |            |                  | Four      | Active   |   |
|                   |            |          | test5                          |                        | Test                   |            |                  | Five      | Active   |   |
|                   |            |          | Change page: < 1 2             | <u>¦ ≥</u>   Displayin | ng page 1 of 2, it     | ems 1 to 5 | of 7.            |           |          |   |

• This will open the new user page.

| System Configuration Console ×                                                                                                    |                                                        |                            |           |            |
|----------------------------------------------------------------------------------------------------|--------------------------------------------------------|----------------------------|-----------|------------|
| Customers Assets Col                                                                                                    | lections Adjustments Readings I                        | Billing Reports Help       |           |            |
| Customers Assets Collections Adjustments Readings Billing Reports Help          Readings       Billing       Reports       Help         Manage       Manage       CP Queue       Manage       Calendar       Dispatch         Accounts       To       Service Orders       To       Arrangements       Forders |                                                        |                            |           |            |
| Security                                                                                                    | Add User                                               |                            |           | Î          |
| Security Groups                                                                                                    | User Name                                              | First Name                 | Last Name | Status     |
|                                                                                                    | test1                                                  | Test                       | One       | Active     |
| Users                                                                                                    | test2                                                  | Test                       | Two       | Inactive   |
| Security Config                                                                                                    | testa                                                  | Test                       | Four      | Active     |
|                                                                                                    | test5                                                  | Test                       | Five      | Active     |
|                                                                                                    | Change page: $< 1 \underline{2} \ge  $ Displaying page | 1 of 2, items 1 to 5 of 7. |           |            |
|                                                                                                    |                                                        |                            |           |            |
|                                                                                                    |                                                        | cer Details                |           | <u> </u>   |
|                                                                                                    | User Neme:                                             |                            |           |            |
|                                                                                                    | User Name.                                             |                            |           | e X Cancel |
|                                                                                                    | First Name:                                            |                            |           | o dinotr   |
|                                                                                                    | Last Name:                                             |                            |           |            |
|                                                                                                    | Active                                                 |                            |           |            |
| Account                                                                                                    | Email Address:                                         |                            |           |            |
| Assets                                                                                                    | Mobile Phone Number:                                   | ()                         |           |            |
| Billing                                                                                                    | Utility Management                                     |                            |           |            |
| Adjustments                                                                                                    | UM Group:                                              | User Inactive              | *         |            |
| Collections                                                                                                    | UM Start Page:                                         |                            | *         |            |
| Delinguent Processing                                                                                                    | Cash Collections                                       |                            |           |            |
|                                                                                                    | CC Group:                                              | User Inactive              | *         |            |
| System                                                                                                    | CC Start Page:                                         |                            | ·         |            |
| Service Application                                                                                                    | Financial Management                                   |                            |           |            |
| Service Order                                                                                                    | FM Group:                                              |                            | ¥         |            |
| Export                                                                                                    | FM Start Page:                                         |                            | <b>•</b>  |            |
| LAPOIT                                                                                                    | Revenue Management                                     |                            |           |            |
| Customer Portal                                                                                                    | RM Group:                                              | User Inactive              | -         |            |

301 Tilton Road, Northfield, NJ 08225 www.EdmundsGovTech.com | 609.645.7333 | Info@EdmundsGovTech.com

- 13. Enter User Details:
  - Fill in the required fields: User Name, First Name, Last Name, and Email Address. Include the optional field Mobile Phone Number if available for future use.
  - Ensure the Active box is checked. If this box is not checked, the user will not be able to sign in.
- 14. Assign Application Access:
  - For each application the user needs access to select the appropriate group and start page.
  - If the user should not have access to an application, or if you do not have an application installed set the selection to **User Inactive** to ensure no access is granted.

For example, user John Doe would have the basic information entered below. He can be assigned without access to any of the applications listed. He can also be given access to the applications later.

| Security              | Add User                    |                                            |           |               |
|-----------------------|-----------------------------|--------------------------------------------|-----------|---------------|
| Security              | User Name                   | First Name                                 | Last Name | Status        |
| Security Groups       | test1                       | Test                                       | One       | Active        |
| Users                 | test2                       | Test                                       | Two       | Active        |
|                       | test3                       | Test                                       | Three     | Active        |
| Security Config       | test4                       | Test                                       | Four      | Active        |
|                       | test5                       | Test                                       | Five      | Active        |
|                       | Change page: < 1 <u>2</u> ≥ | Displaying page 1 of 2, items 1 to 5 of 7. |           |               |
|                       |                             | User Details                               |           |               |
|                       | User Name:                  | jdoe                                       |           |               |
|                       | First Name:                 | John                                       |           | Save 🗙 Cancel |
|                       | Last Name:                  | Doe                                        |           |               |
|                       | Active                      |                                            |           |               |
|                       | Email Address:              | johndoe@company.org                        |           |               |
|                       | Mobile Phone Number:        | (123) 456-7890                             |           |               |
|                       | Utility Management          |                                            |           |               |
|                       | UM Group:                   | User Inactive                              | · ·       |               |
|                       | UM Start Page:              |                                            |           |               |
| Account               | Cash Collections            |                                            |           |               |
|                       | CC Group:                   | User Inactive                              | ·         |               |
| Assets                | CC Start Page:              |                                            | -         |               |
| Billing               | Financial Management        |                                            |           |               |
| Adjustments           | FM Group:                   | User Inactive                              | <b>~</b>  |               |
| Collections           | FM Start Page:              |                                            | *         |               |
| Delinguent Processing | Revenue Management          |                                            |           |               |
| Demiquent Processing  | RM Group:                   | User Inactive                              | *         |               |
| System                | RM Start Page:              |                                            | ·         |               |
| Service Application   | Fixed Assets                |                                            |           |               |
| Service Order         | FA Group:                   | User Inactive                              | ·         |               |
| Export                | FA Start Page:              |                                            | *         |               |
|                       |                             |                                            |           |               |
| Customer Portal       |                             |                                            |           |               |

15. After completing the information, click on the Save button which will display the moving status bar and the Save and Cancel buttons will be removed from the display.

|                       | System (                                                           | Configuration Console                 | x        |
|-----------------------|--------------------------------------------------------------------|---------------------------------------|----------|
| Customers Assets Coll | lections Adjustments Readings Billing R                            | eports Help                           |          |
| Manage GP Queue       | Manage Calendar Dispatch Manage<br>Service Orders 5 Arrangements 5 |                                       |          |
| Security              | Add User                                                           |                                       |          |
| Security              | User Name First Name                                               | me Last Name                          | Status   |
| Security Groups       | test1 Test                                                         | One                                   | Active   |
| Users                 | test2 Test                                                         | Two                                   | Inactive |
| Security Config       | test3 Test                                                         | Three                                 | Active   |
|                       | test4 lest                                                         | Four                                  | Active   |
|                       | Change page: $< 1.2 >  $ Displaying page 1 of 2, item              | ns 1 to 5 of 7.                       | Active   |
|                       |                                                                    |                                       |          |
|                       |                                                                    |                                       |          |
|                       |                                                                    | User Details                          |          |
|                       | User Name:                                                         | jdoe                                  |          |
|                       | First Name:                                                        | John                                  |          |
|                       | Last Name:                                                         | Doe                                   |          |
|                       | Active                                                             |                                       |          |
|                       | Email Address:                                                     | johndoe@company.org                   |          |
|                       | Mobile Phone Number                                                | (122) 456-7990                        |          |
|                       | Mobile Phone Humber.                                               | (123) 430-7 680                       |          |
|                       | Utility Management                                                 |                                       |          |
| Account               | UM Group:                                                          | User Inactive +                       |          |
| Assets                | UM Start Page:                                                     | · · · · · · · · · · · · · · · · · · · |          |
| Billing               | Cash Collections                                                   |                                       |          |
| Adjustments           | CC Group:                                                          |                                       |          |
| Aujustinents          | CC Start Page:                                                     | · · · · · · · · · · · · · · · · · · · |          |
| Collections           | Financial Management                                               |                                       |          |
| Delinquent Processing | FM Group:                                                          | User Inactive 💌                       |          |
| System                | FM Start Page:                                                     | · · · · · · · · · · · · · · · · · · · |          |
|                       | Revenue Management                                                 |                                       |          |
| Service Application   | RM Group:                                                          | User Inactive 👻                       |          |
| Service Order         | RM Start Page:                                                     | •                                     |          |
| Export                | Fixed Assets                                                       |                                       |          |
| Customer Portal       | FA Group:                                                          | User Inactive -                       |          |
| Customer Portai       | EA Start Dane:                                                     | *                                     | ▼ ▼      |

16. When the system has finished saving the user, a popup like that below will appear on your screen.

| ОК |
|----|
|    |

301 Tilton Road, Northfield, NJ 08225 www.EdmundsGovTech.com | 609.645.7333 | Info@EdmundsGovTech.com

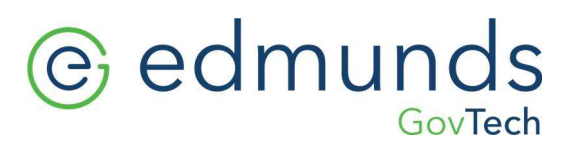

17. An email will be sent to the email address provided with the temporary password for the user to log in with. The email content will look like:

John Doe,

A user account has been created for you to use the Logics application.

Your username is: jdoe Your temporary password is: xn\*Xnte2BsjH

#### Example 1: Utilities Clerk

In this example, the user, Jane Doe, will have access only to the Utilities and Collections applications as a counter clerk. Jane's responsibilities include taking payments over the counter and looking up information about customers' bills.

| Security              | Add User                                   |                                          |              |               |
|-----------------------|--------------------------------------------|------------------------------------------|--------------|---------------|
| County County         | User Name                                  | First Name                               | Last Name    | Status        |
| Security Groups       | test1                                      | Test                                     | One          | Active        |
| Users                 | test2                                      | Test                                     | Two          | Active        |
| Security Config       | test3                                      | Test                                     | Three        | Active        |
| Coounty Connig        | test4                                      | Test                                     | Four         | Active        |
|                       | test5                                      | Test                                     | Five         | Active        |
|                       | Change page: $< 1 \underline{2} \ge  $ Dis | splaying page 1 of 2, items 1 to 5 of 7. |              |               |
|                       |                                            |                                          |              |               |
|                       |                                            | User Details                             |              |               |
|                       | User Name:                                 | janed                                    |              |               |
|                       | First Name:                                | Jane                                     |              | Save 🗙 Cancel |
|                       | Last Name:                                 | Doe                                      |              |               |
|                       | Active                                     |                                          |              |               |
|                       | Email Address:                             | janedoe@company.org                      |              |               |
|                       | Mobile Phone Number:                       | (123) 456-7890                           |              |               |
|                       | Utility Management                         |                                          |              |               |
|                       | UM Group:                                  | Clerk                                    | * ·          |               |
|                       | UM Start Page:                             | UB_Account_Locator.as                    | epx 👻        |               |
| Account               | Cash Collections                           |                                          |              |               |
| Assets                | CC Group:                                  | Clerk                                    | <b>*</b>     |               |
|                       | CC Start Page:                             | Batch List - CC_Paymen                   | ntBatchSel - |               |
| Billing               | Financial Management                       |                                          |              |               |
| Adjustments           | FM Group:                                  | User Inactive                            | *            |               |
| Collections           | FM Start Page:                             |                                          | ·            |               |
| Delinquent Processing | Revenue Management                         |                                          |              |               |
|                       | RM Group:                                  | User Inactive                            | *            |               |
| System                | RM Start Page:                             |                                          | *            |               |
| Service Application   | Fixed Assets                               |                                          |              |               |
| Service Order         | FA Group:                                  | User Inactive                            | <b>*</b>     |               |
| Export                | FA Start Page:                             |                                          | •            |               |
| Customer Portal       |                                            |                                          |              |               |
|                       |                                            |                                          |              |               |

- 1. User Details:
  - User Name: Entered as "janed" (using the first name and the initial of the last name). Note: Your organization may have a different convention for usernames.
  - First Name: Jane
  - Last Name: Doe
  - Active Status: The Active box has been checked to allow the user to sign in.
  - Email: The company email address has been entered.
  - Mobile Phone: The mobile phone number is included for future use.

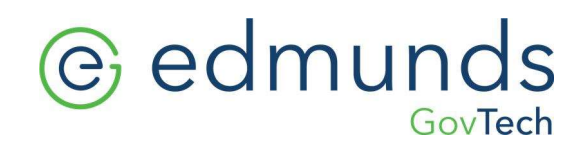

- 2. Utility Management Access:
  - Group: Clerk
  - **Start Page:** UM Start page (this will be the first page the user sees upon opening the application).
- 3. Cash Collections Access:
  - Group: Clerk
  - **Start Page:** Batch List (this will be the first page the user sees upon opening the Cash Collections application).

#### Example 2: Financial User

In this example another user, James Doe, will only be accessing the Financial Management application. James will be in the Admin group and have additional access provided by the DPW group as well. The Financial Management application allows users to belong to multiple groups.

| Security Groups     lees Name     First Name     Last Name     Active       Users     Test     One     Active       Security Config     test3     Test     True     Active       Ets3     Test     Five     Active       Ets4     Test     Five     Active       Ets4     Test     Five     Active       Ets5     Test     Five     Active       User Name     james     James     James       User Name:     James     James     James       Ets4 Name:     Ooe     Active     Cancel       Active     Ooe     Active     Cancel       Active     ImageSoc@company org     Mobie Price Number:     (123) 456-7890       Uitly Management     User Inactive     User Inactive     V       Molice Price Number:     User Inactive     V     V       OC Group:     Cash Collectons     V     V     V       Active     Guidenting     V     V     V     V       Guidenting     GL-Accounts     V     V     V     V       Active     User Inactive     V     V     V     V       Active     GL-Accounts     V     V     V     V       Actio                                                                                                    | Security              | Add User                         |                                      |           |               |
|----------------------------------------------------------------------------------------------------|-----------------------|----------------------------------|--------------------------------------|-----------|---------------|
| Second (solub)     itet1.     Tet1.     One     Active       User     Itet2.     Tet1.     Two     Active       Security Config     Itet3.     Tet1.     Three     Active       Security Config     Itet3.     Tet1.     Four     Active       Security Config     Itet3.     Tet1.     Four     Active       Security Config     Itet3.     Tet1.     Four     Active       Security Config     Itet3.     Tet1.     Four     Active       Charge page: <1 /2 / Long laying page 1 /2 / Long 1 /0 5 // J.     Iter3.     Active     Active       Viser Details     Issee Details     Issee Details     Issee Details     Issee Details       User Name:     Jamees     Jamees     Issee Details     Issee Details       Last Name:     Ooe     Issee Details     Issee Details     Issee Details       Mobile Phone Number:     [123 / 456-7890     Issee Details     Issee Details       Multig Management     User Inactive     V     Issee Details     Issee Details       Active     Sater Active     User Inactive     V     Issee Details       Billing     Cash Collections     V     V     Issee Details       Adjustments     Diser Inactive     V     V     V                                                                                                    | Security Crowns       | User Name                        | First Name                           | Last Name | Status        |
| Users       Text       Two       Addre         Security Confg       tet3       Text       Three       Addre         tet3       Text       Four       Addre         tet3       Text       Four       Addre         tet3       Text       Four       Addre         tet3       Text       Five       Addre         tet3       Text       Five       Addre         User Name:       Jamesd       Jamesd       Jamesd       Jamesd         Last Name:       Jamesd       Addre       Cancel       Cancel         Address:       Jamesde@company org       Mole Phone Number:       Jamesde@company org       Value       Value         Mole Phone Number:       Jamesde@company org       Mole Phone Number:       Jamesde@company org       Value       Value <td< td=""><td>Security Groups</td><td>test1</td><td>Test</td><td>One</td><td>Active</td></td<>                                                                                                    | Security Groups       | test1                            | Test                                 | One       | Active        |
| Security Confg     ret     Twee     Adve       ited3     Text     Four     Adve       ited4     Text     Four     Adve       ited5     Text     Five     Adve       Change page: <12,2                                                                                                    | Users                 | test2                            | Test                                 | Two       | Active        |
| text3     Text     Four     Active       text3     Text     Five     Active       Change page: < 1.2.2                                                                                                    | Security Config       | test3                            | Test                                 | Three     | Active        |
| tet5     Tet     Five     Active       Change page: <12≥                                                                                                    | ,                     | test4                            | Test                                 | Four      | Active        |
| Chinge page: (1 2/2)       Displaying page: 1 of 2, Rens 1 to 5 of 7.         User Details         User Name:       jamesd         First Name:       james         Last Name:       Doe         Active       ?         Email Address:       jamesdoe@company.org         Mobile Phone Number:       (123) 456-7390         Uility Management       User Inactive         UM Group:       User Inactive         Cash Collections       C         Collections       C         Pinancial Management       Pinancial Management         Collections       C         Pinancial Management       Pinancial Management         Collections       C         Collections       C         Financial Management       Pinancial Management         FM Group:       Liser Inactive         FM Group:       Admin, DPW         FM Group:       User Inactive         RM Group:       User Inactive         RM Group:       User Inactive         Fixed Assets       Froup         System       Froup         Service Order       Froup         Fixed Assets       Froup         Fixed Assets       Froup                                                                                                    |                       | test5                            | Test                                 | Five      | Active        |
| Account       Cancel         Account       Case Collections         Assets       Case Collections         Billing       Finst Itangement         Adiustments       Case Collections         Calcections       Case Collections         Delinquent Processing       Revenue Management         System       Revenue Management         System       Revenue Management         System       Revenue Management         System       Revenue Management         System       Revenue Management         System       Revenue Management         Financial Management       User Inactive •         Calcections       •         Financial Management       •         Financial Management       •         Financial Management       •         RM Group:       User Inactive •         RM Group:       User Inactive •         RM Group:       User Inactive •         RM Group:       User Inactive •         RM Group:       User Inactive •         Fixed Asels       •         Fixed Asels       •         Fixed Asels       •         Fixed Asels       •         Fixed Asels       • <td></td> <td>Change page: <math>&lt; 1 \ge  </math> Display</td> <td>ring page 1 of 2, items 1 to 5 of 7.</td> <td></td> <td></td>                                                                                                    |                       | Change page: $< 1 \ge  $ Display | ring page 1 of 2, items 1 to 5 of 7. |           |               |
| User Details         User Name:       jamesd         First Name:       James         Last Name:       Doe         Active       Immesdoe@company org         Mobile Phone Number:       (123) 456-7890         Uility Management       User Inactive         UM Group:       User Inactive         UM Start Page:       -         Collections       -         Adjustments       FM Group:         Pinancial Management       -         FM Group:       User Inactive         Collections       -         Adjustments       FM Group:         Pinancial Management       -         FM Group:       User Inactive         System       FM Start Page:         System       RM Group:         System       FM Start Page:         Service Application       FA Group:         FA Group:       User Inactive         FA Group:       User Inactive         FM Group:       User Inactive         FM Group:       FM Start Page:         Service Application       FA Group:         FA Group:       User Inactive         FA Group:       User Inactive         FA Group: <td< td=""><td></td><td></td><td></td><td></td><td></td></td<>                                                                                                    |                       |                                  |                                      |           |               |
| User Name:       jamesd         First Name:       James         Last Name:       Doe         Active       ?         Email Address:       jamesdoe@company.org         Mobie Phone Number:       (123) 456-7890         Uliffy Management       .         UM Group:       User Inactive         UM Start Page:       .         C C Stor Collections       .         Billing       .         Adjustments       .         Financial Management       .         Financial Management       .         Financial Management       .         Financial Management       .         Financial Management       .         Financial Management       .         Financial Management       .         Financial Management       .         Financial Management       .         Financial Management       .         Financial Management       .         Find Group:       .       .         System       .       .         System       .       .         Service Application       .       .         Financial Management       .       . <tr< td=""><td></td><td></td><td>User Details</td><td></td><td></td></tr<>                                                                                                    |                       |                                  | User Details                         |           |               |
| First Name:       James         Last Name:       Doe         Active       ✓         Email Address:       jamesdoe@company.org         Mobile Phone Number:       (123) 456-7890         UBility Management       ✓         UBI Orque:       User Inactive •         UM Group:       User Inactive •         Cash Collections       ✓         CC Group:       User Inactive •         CC Group:       User Inactive •         CC Group:       User Inactive •         CC Group:       User Inactive •         CC Group:       User Inactive •         CC Group:       User Inactive •         Collections       •         Find Group:       Gl-Accounts •         Find Group:       User Inactive •         RM Group:       User Inactive •         RM Group:       User Inactive •         RM Group:       Wiser Inactive •         RM Group:       Wiser Inactive •         RM Group:       User Inactive •         RM Group:       Fixed Assets         Froot       Fixed Assets         Fordat       Fixed Assets         Fordat       Fixed Assets         Fortor       Fixed Assets </td <td></td> <td>User Name:</td> <td>jamesd</td> <td></td> <td></td>                                                                                                    |                       | User Name:                       | jamesd                               |           |               |
| Last Name:DoeActiveImmessionActiveImmessionEmail Address:ImmessionMobile Phone Number:(123) 456-7890Utility ManagementImmessionUtility ManagementImmessionUtility ManagementImmessionUtility ManagementImmessionCash CollectionsCash CollectionsCollectionsCost Note Page:Financial ManagementImmessionFinancial ManagementImmessionFinancial ManagementImmessionFinancial ManagementImmessionFinancial ManagementImmessionFinancial ManagementImmessionFinancial ManagementImmessionFinancial ManagementImmessionFinancial ManagementImmessionFinancial ManagementImmessionFinancial ManagementImmessionFind AssetsImmessionSystemFind Group:Service ApplicationFind Group:Find CasetsImmessionFind CasetsImmessionFind CasetsImmessionFind CasetsImmessionFind Start Page:ImmessionFind Start Page:ImmessionFind Start Page:ImmessionFind Start Page:ImmessionFind Start Page:ImmessionFind Start Page:ImmessionFind Start Page:ImmessionFind Start Page:ImmessionFind Start Page:ImmessionFind Start Page:Immession <tr< td=""><td></td><td>First Name:</td><td>James</td><td></td><td>Save 🗙 Cancel</td></tr<>                                                                                                    |                       | First Name:                      | James                                |           | Save 🗙 Cancel |
| ActiveImmediateEmail Address:immediate@company.orgMobile Phone Number:(123) 456-7890Ulitity ManagementImmediateUM Group:User InactiveUM Start Page:ImmediateAssetsCash CollectionsBillingFinancial ManagementAdjustmentsFinancial ManagementFM Group:Admin, DPWFM Group:GL-AccountsFM Group:User InactiveFM Group:GL-AccountsSystemRevenue ManagementSystemFinancial ManagementFM Group:User InactiveFM Group:GL-AccountsFM Group:User InactiveFA Group:User InactiveFA Group:User InactiveFA Group:User InactiveFA Group:User InactiveFA Group:User InactiveFA Group:User InactiveFA Group:User InactiveFA Start Page:ImmediateFA Start Page:ImmediateFA Start Page:ImmediateFA Start Page:ImmediateFA Start Page:ImmediateFA Start Page:ImmediateFA Start Page:ImmediateFA Start Page:ImmediateFA Start Page:ImmediateFOrdalImmediateFORDImmediateFA Start Page:ImmediateFA Start Page:ImmediateFA Start Page:ImmediateFA Start Page:ImmediateFA Start Page:Immediate<                                                                                                    |                       | Last Name:                       | Doe                                  |           |               |
| Email Address:jamesdoe@company.orgMobile Phone Number:(123) 456-7890Utility ManagementUM Group:User Inactive •UM Start Page:•Cash CollectionsCC Group:CC Group:User Inactive •CC Start Page:•Financial Management•Financial Management•Revenue Management•Ruf Group:User Inactive •Ruf Start Page:•Fixed Assets•Fixed Assets•Fixed Assets•Fixed Assets•Fixed Assets•Fixed Assets•Fixed Assets•Fixed Assets•Fixed Assets•Fixed Assets•Fixed Assets•Fixed Assets•Fixed Assets•Fixed Assets•Fixed Assets•Fixed Assets <td< th=""><th></th><th>Active</th><th></th><th></th><th></th></td<>                                                                                                    |                       | Active                           |                                      |           |               |
| Mobile Phone Number:(123) 456-7890Utility ManagementUtility ManagementUM Group:User InactiveUM Start Page:ImagementCash CollectionsCC Group:CC Group:User InactiveCC Group:User InactiveCC Start Page:ImagementFinancial ManagementImagementFinancial ManagementImagementRevenue ManagementImagementRM Group:User InactiveRM Start Page:ImagementFixed AssetsImagementFixed AssetsImagementFixed AssetsImagementFixed AssetsImagementFixed AssetsImagementFixed AssetsImagementFixed AssetsImagementFixed AssetsImagementFixed AssetsImagementFixed AssetsImagementFixed AssetsImagementFixed AssetsImagementFixed AssetsImagement <th></th> <th>Email Address:</th> <th>jamesdoe@company.org</th> <th></th> <th></th>                                                                                                    |                       | Email Address:                   | jamesdoe@company.org                 |           |               |
| Utility Management       User Inactive         UM Group:       User Inactive         UM Start Page:       -         Assets       Cash Collections         Billing       CC Start Page:       -         Adjustments       Financial Management       -         Financial Management       -       -         Billing       Financial Management       -         Adjustments       FM Group:       Admin, DPW         FM Group:       Admin, DPW       -         Billing       FM Start Page:       -         Delinquent Processing       Revenue Management       -         System       RM Start Page:       -       -         Service Application       Fixed Assets       -       -         Fixed Assets       -       -       -         Export       FA Group:       User Inactive       -         FA Start Page:       -       -       -         Export       FA Start Page:       -       -         Customer Portal       -       -       -                                                                                                    |                       | Mobile Phone Number:             | (123) 456-7890                       |           |               |
| UM Group:User InactiveAccountCash CollectionsAssetsC C Group:CC Group:User InactiveCC Start Page:CCC Start Page:CFinancial ManagementFM Group:Admin, DPWFM Start Page:GL-AccountsSystemRevenue ManagementSystemRevenue ManagementFM Group:User InactiveRM Group:User InactiveFM Group:User InactiveFM Group:User InactiveService ApplicationFixed AssetsService OrderFA Group:LsportFA Group:Customer PortalVer Inactive                                                                                                    |                       | Utility Management               |                                      |           |               |
| AccountUM Start Page:Image:AccountCash CollectionsAssetsCC Group:CC Group:User InactiveCC Start Page:Image:CC Start Page:Image:Financial ManagementFinancial ManagementFinancial ManagementFinancial ManagementFinancial ManagementSystemFM Start Page:SystemRevenue ManagementSystemRevenue ManagementService ApplicationRevenue ManagementFixed AssetsImage:Fixed AssetsImage:Fixed AssetsFixed AssetsFixed AssetsImage:Fixed AssetsFixed AssetsFixed Tart Page:Image:Customer PortialImage:                                                                                                    |                       | UM Group:                        | User Inactive                        | ·         |               |
| AccountCash CollectionsAssetsCC Group:User InactiveBillingCC Start Page:AdjustmentsFinancial ManagementCollectionsFM Group:Admin, DPWDelinquent ProcessingRevenue ManagementSystemRevenue ManagementSystemFM Group:User InactiveService ApplicationFixed AssetsExportFixed AssetsCustomer PortalFixed Tatt Page:                                                                                                    |                       | UM Start Page:                   |                                      | •         |               |
| Assets     CC Group:     User Inactive       Billing     -     -       Adjustments     Financial Management     -       Collections     FM Group:     Admin, DPW       Delinquent Processing     Revenue Management     -       System     Revenue Management     -       System     Revenue Management     -       System     FM Group:     User Inactive       Service Application     FX Start Page:     -       Service Order     FA Group:     User Inactive       FA Group:     User Inactive     -       FA Group:     User Inactive     -       FA Group:     User Inactive     -       FA Group:     User Inactive     -       FA Group:     User Inactive     -       FA Group:     User Inactive     -                                                                                                    | Account               | Cash Collections                 |                                      |           |               |
| Billing     CC Start Page:     Image:       Adjustments     Financial Management       Collections     FM Storop:     Admin, DPW       Delinquent Processing     FM Start Page:     Image:       System     Revenue Management       System     Revenue Management       Service Application     FK Start Page:       Service Order     FA Group:       Lustomer Portal     Image:                                                                                                    | Accete                | CC Group:                        | User Inactive                        | *         |               |
| Billing     Financial Management       Adjustments     FM Group:     Admin, DPW       Collections     FM Start Page:     GL-Accounts       Delinquent Processing     Revenue Management       System     RM Group:     User Inactive       Service Application     Fixed Assets       Service Order     FA Group:     User Inactive       FA Group:     User Inactive        FA Group:     User Inactive        FA Group:     User Inactive        FA Group:     User Inactive                                                                                                    | 100010                | CC Start Page:                   |                                      | ▼         |               |
| Adjustments     FM Group:     Admin, DPW       Collections     FM Start Page:     GL-Accounts       Delinquent Processing     Revenue Management       System     Revenue Management       RM Group:     User Inactive       RM Start Page:     Image: Collective       Fixed Assets     Image: Collective       Factor     FA Group:     User Inactive       Customer Portal     Image: Collective     Image: Collective                                                                                                    | Billing               | Financial Management             |                                      |           |               |
| Collections     FM Start Page:     GL-Accounts       Delinquent Processing     Revenue Management       System     RM Group:     User Inactive       RM Start Page:        Fixed Assets        Fa Group:     User Inactive       FA Group:     User Inactive       FA Group:     User Inactive       FA Group:     User Inactive       FA Group:     User Inactive                                                                                                    | Adjustments           | FM Group:                        | Admin, DPW                           | •         |               |
| Delinquent Processing     Revenue Management       System     RM Group:     User Inactive       Service Application     Fixed Assets       Service Order     FA Group:     User Inactive       FA Start Page:     *       Customer Portal     *                                                                                                    | Collections           | FM Start Page:                   | GL-Accounts                          | ·         |               |
| System     RM Group:     User Inactive       Service Application     Fixed Assets       Service Order     FA Group:     User Inactive       FA Start Page:     Image: Image: | Delinquent Processing | Revenue Management               |                                      |           |               |
| System     RM Start Page: <ul> <li>Fixed Assets</li> <li>FA Group:</li> <li>User Inactive</li> </ul> <ul> <li>FA Start Page:</li> <li> <li> <ul> <li></li></ul></li></li></ul>                                                                                                    |                       | RM Group:                        | User Inactive                        | ·         |               |
| Service Application     Fixed Assets       Service Order     FA Group:       Export     User Inactive                                                                                                    | System                | RM Start Page:                   |                                      | -         |               |
| Service Order     FA Group:     User Inactive       Export     FA Start Page:                                                                                                    | Service Application   | Fixed Assets                     |                                      |           |               |
| Export FA Start Page:                                                                                                    | Service Order         | FA Group:                        | User Inactive                        | ·         |               |
| Customer Portal                                                                                                    | Export                | FA Start Page:                   |                                      | •         |               |
|                                                                                                    | Customer Portal       | L                                |                                      |           |               |

- 1. User Details:
  - User Name: Entered as "jamesd" (using the first name and the initial of the last name). Note: Your organization may have a different convention for usernames.
  - First Name: James
  - Last Name: Doe
  - Active Status: The Active box has been checked to allow the user to sign in.
  - Email: The company email address has been entered.
  - Mobile Phone: The mobile phone number is included for future use.

2. Financial Management Access:

The selector in the Financial Management section is a multiple selector which allows you to set a user to belong to multiple groups.

- Groups:
  - Admin group: Grants administrative privileges within the Financial Management application.
  - DPW group: Provides additional specific access permissions.
  - Additional Groups: Each client may have defined different groups and security structures within the Financial Management application. Users are allowed to belong to multiple groups within the application.

#### Example 3: Admin user

In this example another user, Jade Candise, will be an administrative user in all applications. She will have access to all the applications for the purpose of adding users and making changes to groups and security levels. Jade will not be a standard user of the system; she will only be working as an administrator.

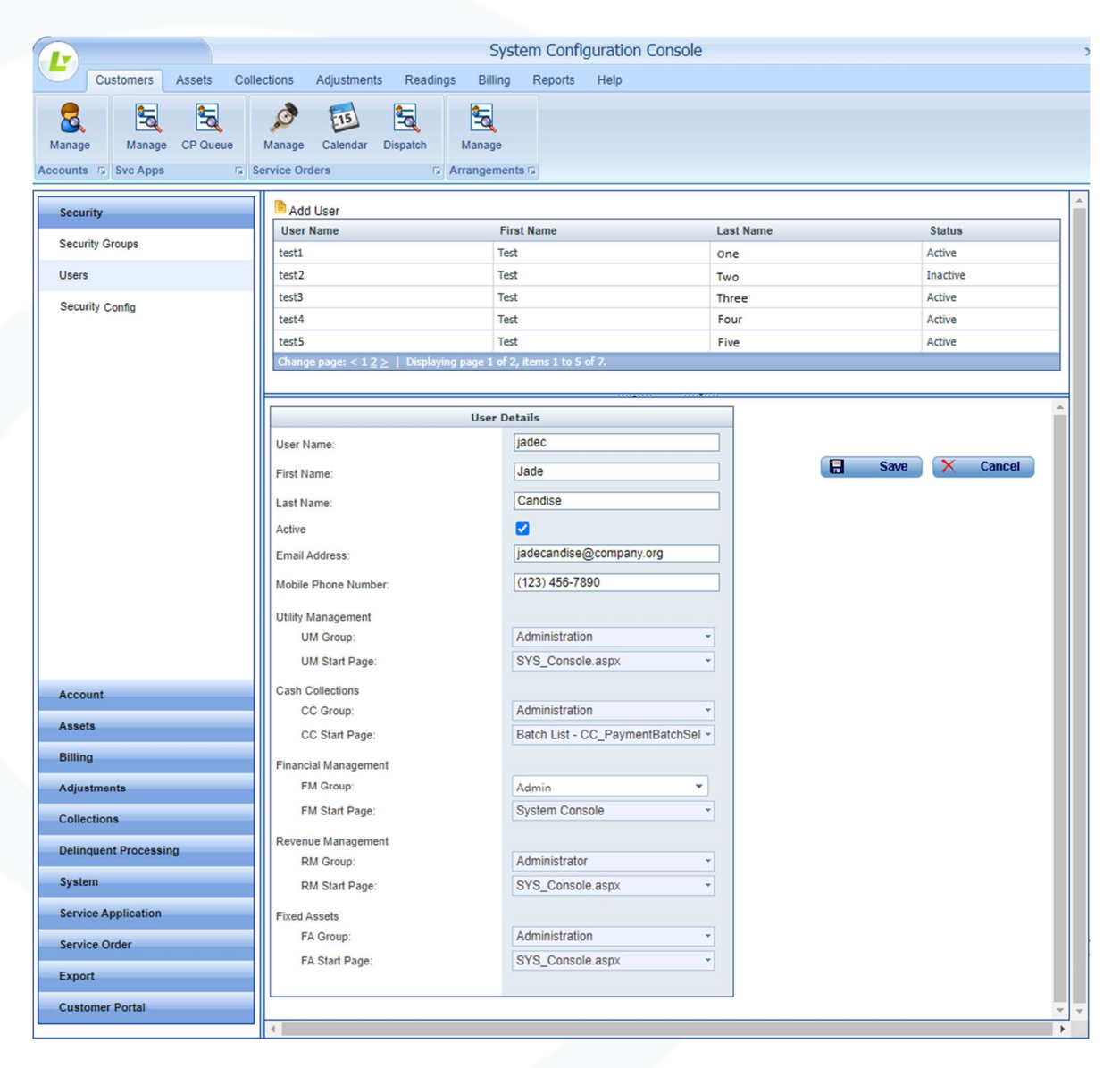

#### 1. User Details:

- User Name: Entered as "jadec" (using the first name and the initial of the last name). Note: Your organization may have a different convention for usernames.
- First Name: Jade
- Last Name: Candise
- Active Status: The Active box has been checked to allow the user to sign in.

301 Tilton Road, Northfield, NJ 08225 www.EdmundsGovTech.com | 609.645.7333 | Info@EdmundsGovTech.com

- **Email:** The company email address has been entered.
- Mobile Phone: The mobile phone number is included for future use.
- 2. Utility Management Access:
  - **Group:** Administration
  - **Start Page:** System\_Console.aspx
- 3. Cash Collections Access:
  - **Group:** Administration
  - **Start Page:** Batch List CC\_PaymentBatchSelect.aspx
- 4. Financial Management Access: The selector in the Financial Management section is a multiple selector which allows you to set a user to belong to multiple groups.
  - Groups:
    - Admin: Grants administrative privileges within the Financial Management application.
  - Start Page: System Console
- 5. Revenue Management Access:
  - **Group:** Administration
  - **Start Page:** System\_Console.aspx
- 6. Fixed Assets Access:
  - **Group:** Administration
  - **Start Page:** System\_Console.aspx

### Cash Collections Build 368

#### **New Features**

| ltem # | Subject                   | Description                                               |
|--------|---------------------------|-----------------------------------------------------------|
| 1023   | Security Changes and      | Security enhancements to all Logics products:             |
|        | update deploy web configs | Allowing users to change their password                   |
|        |                           | Setting number of passwords to remember to prevent        |
|        |                           | reusing passwords                                         |
|        |                           | Adding required info to users table, email address, text  |
|        |                           | capable phone number                                      |
|        |                           | Adding MFA capability to software                         |
|        |                           | Send to email                                             |
|        |                           | Option to use MFA or not for Premise customers            |
|        |                           | Option to allow remembering workstation and browser so if |
|        |                           | signing in from same terminal MFA would not be required   |

#### Bugs

| Item | Subject                                                                         | Description                                                                                                    |
|------|---------------------------------------------------------------------------------|----------------------------------------------------------------------------------------------------|
| 549  | Mark User in Collections inactive                                               | Collections does not have a delete button to remove a user<br>that is currently set up in the system                                                                                                    |
| 588  | Already Approved amounts<br>does not show 3rd Party fee<br>in the correct table | Entering already approved amounts does not show 3rd party fees in the correct table.                                                                                                    |
| 625  | Credit Card signature slip                                                      | Credit Card signature slip does not print                                                                                                    |
| 626  | Return 0 amounts in view for voided SA                                          | Voided Payments but Updated Tenders on deposit payments for SA's                                                                                                    |
| 627  | OTC Credit Card Processing                                                      | Today it started making us run the card 3 times. The first<br>time it is the same for the service fee, then 2nd time says<br>approve and doesn't 0 the balance and then we have to run<br>it a 3rd time to zero the balance. |
| 630  | CC Receipt is showing incorrect balance due                                     | The accounts balance versus the receipt that was printed –<br>looks like the receipt is putting a 10 before the correct<br>balance                                                                                           |
| 632  | Performance issues with hosted instance                                         | Index changes for reading view performance                                                                                                    |
| 634  | Receipt footer not printing                                                     | The receipt footer info shows in Register Setup but is not printing for any register                                                                                                    |
| 639  | Getting an error when<br>Reconciling the batch                                  | Getting an error when Reconciling Batch. It has one receipt,<br>3 payments, 3 tenders for a voucher payment.                                                                                                    |

| ltem | Subject                                                        | Description                                                                                                    |
|------|----------------------------------------------------------------|----------------------------------------------------------------------------------------------------|
| 640  | Scanning bar codes for<br>mailing stubs replaces<br>symbol (&) | When scanning bar codes for mailing stubs, anytime the symbol (&) is used, it scans (amp) instead.                                                                     |
| 645  | OTC Credit Card Key Entry<br>not accepting pin of 000          | One of the checks done by Collections is if the CVV security<br>code entered in greater than zero. The fix is to change the<br>check to greater than or equal to zero. |
| 671  | Distribution Report loading slow                               | Added an index to the database for the reports, which has speeded up the load time for the Distribution Report.                                                        |
| 680  | Empty journal created from<br>CC batch                         | Added optional logging to update in Collections to provide means of identifying issues in the update process.                                                          |
| 688  | "\" character showing with<br>apostrophe on printed<br>receipt | Made changes to the receipt printer code to prevent control characters from printing.                                                                                  |

### Financial Management Build 1083

#### **New Features**

| ltem # | Subject                                                                                                    | Description                                                                                                    |
|--------|----------------------------------------------------------------------------------------------------|----------------------------------------------------------------------------------------------------|
| 1023   | Security Changes and<br>update deploy web configs                                                           | Security enhancements to all Logics products:<br>Allowing users to change their password<br>Setting number of passwords to remember to prevent<br>reusing passwords<br>Adding required info to users table, email address, text<br>capable phone number<br>Adding MFA capability to software<br>Send to email<br>Option to use MFA or not for Premise customers<br>Option to allow remembering workstation and browser so if<br>signing in from same terminal MFA would not be required                                                                                              |
| 1413   | Add Starting Purchase Order<br># field to system console and<br>have auto numbering POs<br>read this number | Starting Purchase Order Number added to system console.<br>This can be used by the user if the user wants to have<br>Purchase Order numbers start with the fiscal year and can<br>be updated at the beginning of each fiscal year. If this<br>Starting Purchase Order Number is higher than the highest<br>Purchase Order number in the PurchaseOrder table, the<br>Purchase Order will be assigned this Starting Purchase<br>Order Number. Otherwise, the Purchase Order will be<br>assigned the next number after the highest Purchase Order<br>number in the PurchaseOrder table. |

#### Bugs

| ltem # | Subject                                                                | Description                                                                                                    |
|--------|------------------------------------------------------------------------|----------------------------------------------------------------------------------------------------|
| 1420   | Cash Account setup in Fund<br>Distribution                             | Change made when displaying Cash Account in fund<br>distribution to check if fund is flagged part of central<br>depository and to get the cd depository fund. If fund is<br>flagged part of central depository, look for the central<br>depository fund bank account record to get the cash<br>account. Otherwise, look for a bank account record for<br>selected fund as it has been doing. |
| 1421   | Trial Balance out of balance                                           | Display message when approving journal if it has a GL account flagged inactive and/or deleted.                                                                                                    |
| 1422   | Issue with YF journal for<br>Capital Project funds/control<br>accounts | Made changes to prevent use of Budget Expenditure accounts with YF journals.                                                                                                    |

| Item # | Subject                                                                           | Description                                                                                                    |
|--------|-----------------------------------------------------------------------------------|----------------------------------------------------------------------------------------------------|
| 1430   | Inventory Serial numbers                                                          | Removed add/edit/delete on serial number tab when<br>inquiring on an inventory item. Serial numbers should be<br>added/removed by doing inventory transactions. When<br>doing inventory transactions, and item number is changed<br>from one flagged to track serial numbers to one not<br>flagged to track serial numbers, clear serial number field.                                                                                                    |
| 1432   | Duplicate detail transaction record.                                              | A foreign key constraint was added from DetailTransaction<br>so it can't delete the journal with existing DetailTransaction<br>records.                                                                                                    |
| 1437   | One requisition creating<br>multiple POs                                          | If a requisition gets approved and a Purchase Order<br>generated in one window and a user has the requisition up<br>in another window at the same time, there is now a<br>message to let the user know that a Purchase Order was<br>generated for the requisition. If they try to save the<br>requisition after it has a Purchase Order generated status, it<br>gives the message 'A Purchase Order has been generated<br>for this requisition. No more entries will be added to this<br>requisition.' Nothing else can be done to a requisition once<br>it has a Purchase Order Generated status. |
| 1440   | Trying to setup an AP Only<br>user in Phoenix                                     | Correction made to not give error when adding a new security group and unchecking a module before security group is saved.                                                                                                    |
| 1443   | Unable to add/edit fund in prior fiscal year.                                     | Allow user to add/edit a fund in a prior fiscal year as long as the fiscal year is not locked down.                                                                                                    |
| 1445   | Purchase card entries are<br>not showing in in Bank<br>reconciliation             | Changes made in bank reconciliation for purchase card<br>entries to show in the case when purchase card batch was<br>updated to accounting month 13 (post-closing month) and<br>journals were created as PA journals rather than CD<br>journals.                                                                                                    |
| 1448   | Editing Manual Check<br>Records                                                   | Correction in manual check entry to go to next page in grid correctly when clicking "Next".                                                                                                    |
| 1449   | Revenue account has YF<br>entry but does not appear<br>on Budget to Actual report | Correction made for Budget to Actual report to include year forward balance amounts for capital project fund accounts.                                                                                                    |
| 1454   | Budget Control Accounts<br>issues                                                 | Added show budget amounts for revenue control and<br>expense control accounts in addition to the revenue and<br>expense accounts in account inquiry.                                                                                                    |
| 1455   | Errors in Phoenix logs                                                            | Corrections to not give the errors in purchase order entry.<br>The input string was not in a correct format. (was logged<br>when clicking to Add Attachment to purchase order)                                                                                                    |
| 1456   | Add option to security for<br>Update Status to Currently<br>Active                | Changes to add security for the Update Status to Currently<br>Active have been made.                                                                                                    |

| Item # | Subject                                                                     | Description                                                                                                    |
|--------|-----------------------------------------------------------------------------|----------------------------------------------------------------------------------------------------|
| 1457   | Get message when try to<br>delete a Purchase Card<br>Batch                  | Correction to check the batch status and not give the message if the batch has not been posted.                     |
| 1469   | Error message while<br>inputting JE                                         | Modification for populating Account Number combo box in Journal Entry.                                              |
| 1473   | Journal entry doesn't display<br>properly when I run a G/L<br>Detail report | Properly handle fields surrounded by quotes in a CSV file journal import.                                           |
| 1475   | Cannot approve Requisitions                                                 | Correction to not give error converting nvarchar requisition<br>number to data type int when approving requisition. |
| 1477   | Paid Checks Report printing<br>in checkid order, not check<br>number order. | Changes have been made to the Paid Checks Report to order by Check Number rather than Check Id.                     |

### Fixed Asset Management Build 729

#### New Features

| Item # | Subject                   | Description                                               |
|--------|---------------------------|-----------------------------------------------------------|
| 1023   | Security Changes and      | Security enhancements to all Logics products:             |
|        | update deploy web configs | Allowing users to change their password                   |
|        |                           | Setting number of passwords to remember to prevent        |
|        |                           | reusing passwords                                         |
|        |                           | Adding required info to users table, email address, text  |
|        |                           | capable phone number                                      |
|        |                           | Adding MFA capability to software                         |
|        |                           | Send to email                                             |
|        |                           | Option to use MFA or not for Premise customers            |
|        |                           | Option to allow remembering workstation and browser so if |
|        |                           | signing in from same terminal MFA would not be required   |

#### Bugs

N/A

### Revenue Management Build 712

#### **New Features**

| Item # | Subject                   | Description                                               |
|--------|---------------------------|-----------------------------------------------------------|
| 1023   | Security Changes and      | Security enhancements to all Logics products:             |
|        | update deploy web configs | Allowing users to change their password                   |
|        |                           | Setting number of passwords to remember to prevent        |
|        |                           | reusing passwords                                         |
|        |                           | Adding required info to users table, email address, text  |
|        |                           | capable phone number                                      |
|        |                           | Adding MFA capability to software                         |
|        |                           | Send to email                                             |
|        |                           | Option to use MFA or not for Premise customers            |
|        |                           | Option to allow remembering workstation and browser so if |
|        |                           | signing in from same terminal MFA would not be required   |

#### Bugs

| Item # | Subject                                                | Description                                                      |
|--------|--------------------------------------------------------|------------------------------------------------------------------|
| 349    | Getting an error trying to add a rate schedule         | Added default value on rate schedule primary distribution order. |
| 423    | Total Due on Delinquent<br>Notice is wrong             | Fixed credits reversed in template account balance calculation.  |
| 438    | Credit Amounts on Credits<br>Tab are incorrect         | Fixed reversed original and current columns in credits grid      |
| 443    | Can't edit details on invoice from mass created batch. | Fixed error in detail edit in invoice from mass built batch      |

### Utility Management Build 2136

#### New Features

| ltem # | Subject                                                                                      | Description                                                                                                    |
|--------|----------------------------------------------------------------------------------------------|----------------------------------------------------------------------------------------------------|
| 1023   | Security Changes and<br>update deploy web configs                                            | Security enhancements to all Logics products:<br>Allowing users to change their password<br>Setting number of passwords to remember to prevent<br>reusing passwords<br>Adding required info to users table, email address, text<br>capable phone number<br>Adding MFA capability to software<br>Send to email<br>Option to use MFA or not for Premise customers<br>Option to allow remembering workstation and browser so if<br>signing in from same terminal MFA would not be required |
| 2509   | New Service Order type for<br>Correct Bill Reading and<br>Usage                              | Created new Service Order type that is designed to correct<br>errors to billing involving readings and usage. This more<br>robustly handles corrections (and doesn't require changes<br>to, e.g. the asset multiplier) and more correctly shows a<br>single desired reading in account history.                                                                                                    |
| 2520   | Non-Admin user display/edit personal information                                             | Only admin users should be able to change a users security<br>level/group. A user should not be able to change their own<br>or others security level/group in any of the applications.                                                                                                    |
| 2532   | Convert Svc Asset grids to<br>customizable grids and add<br>additional (optional)<br>columns | Added the reading type, mxu number, additive multiplier<br>and multiplied bill usage as optional columns to the svc<br>asset grid column this allows the information to be<br>available from the account view mode and when you select<br>the asset tab. Also renamed column reading code to<br>reading type for consistency on the account view mode<br>assets tab grid.                                                                                                    |
| 2560   | New Write Off configuration options                                                          | Added cycle & status config options for Write Off                                                                                                    |
| 2575   | Show Custom Field on sidebar                                                                 | Support displaying custom fields on sidebar and in view mode.                                                                                                    |
| 2580   | Report on Franchise Fees<br>after billing and paid                                           | Added option to select Adjustment Type added to Adjustments By Service Code.                                                                                                    |

| В | u | q | S |
|---|---|---|---|

| Item # | Subject                                                                                                    | Description                                                                                                    |
|--------|----------------------------------------------------------------------------------------------------|----------------------------------------------------------------------------------------------------|
| 2483   | Add (location) subdivision to custom reports                                                                                                    | Added options for customers to select subdivision on the Accounts with Assets report and custom reports.                                                                                                    |
| 2538   | Add Primary Asset info to<br>custom report Account view                                                                                                    | Added the following fields for account view custom reports<br>for primary asset by type for Electric, Water and Gas with<br>the following data:<br>Service Code, Asset ID, Register ID, MXU Number, Route<br>Sequence, Latitude, Longitude, Reading Type            |
| 2557   | LDH changed the dropdown<br>selections for the "Lead<br>Connector?" field.                                                                                        | Asset Location - Replace Lead Connector with Line<br>Connector Type                                                                                                    |
| 2559   | Add "Location Code" to<br>Service Orders                                                                                                    | Modified the UBvwTemplateSOServiceAsset view to include the location code.                                                                                                    |
| 2562   | When attempting to set a<br>new payment arrangement,<br>the system incorrectly<br>displays the total amount as<br>a negative value, preventing<br>any scheduling. | Changes to the front-end page (JavaScript changes) in place<br>as a result of upgrading jQuery. Fixed to display correctly.                                                                                                    |
| 2566   | System slow running report                                                                                                    | Modifications to query for Accounts By Rate Code to improve performance.                                                                                                    |
| 2581   | Issue with estimates                                                                                                    | Remove check for active, billable svc assets to allow estimate to be displayed.                                                                                                    |
| 2587   | Budget-billed accounts have<br>never been settled the<br>budget Balance and the<br>Settlement balance are<br>extremely high.                                      | Modification in detail query for Budget Billing Accounts<br>report.so that you can specify a starting point for the detail<br>and also to reflect adjustments on the details (if<br>adjustments were made to a specific bill, it will show the<br>adjusted amount). |
| 2591   | Shut Off Notice changes request                                                                                                    | The name has been changed on the Shut Off Letter/notice.                                                                                                    |
| 2594   | Budget Billing Calculation                                                                                                    | Created table-valued function, UBtvfBudgetServicesDetail,<br>for Budget Billing Accounts Report.                                                                                                    |
| 2610   | Reports - Meter Reading<br>Propane Route Listing                                                                                                    | Clear the exclude reason if include in route is checked.                                                                                                    |
| 2617   | Changed out meters report<br>is excluding accounts                                                                                                    | Changed the report to fall back to use Date Updated if Date<br>Completed is null.                                                                                                    |
| 2621   | Refund batch fails on decimal in vendor number                                                                                                    | Changed the query so that the vendor number is always read as alphanumeric.                                                                                                    |

| ltem # | Subject                                                            | Description                                                                                                    |
|--------|--------------------------------------------------------------------|----------------------------------------------------------------------------------------------------|
| 2628   | Server error updating bill batch                                   | Removed Account History Sequence Number handling since it is no longer needed                                                                               |
| 2638   | Configurable setting for<br>Cashier on CC batch from<br>bank draft | Added config setting for draft cashier number.                                                                                                    |
| 2652   | Timeouts and errors in delinquent processing                       | Modified view UBvwDelinqAcctDetail for Delinquent Accts Listing performance.                                                                                |
| 2655   | Issue with double clicking on security group in Eagle              | Fixed double clicking on security group shows account.                                                                                                    |
| 2656   | Full URL not being passed to OLBP.                                 | Added instance segment to URL for new security setting                                                                                                    |
| 2668   | System allows duplicate Fee<br>Codes                               | Changes made that prevents duplicate codes, disallows<br>changing codes on existing records, prevents deleting codes<br>in use and adds search to the grid. |

### **Online Bill Payment**

#### **New Features**

| ltem # | Subject                                            | Description                                                                                                    |
|--------|----------------------------------------------------|----------------------------------------------------------------------------------------------------|
| 322    | Manage Security for Logics<br>applications in OLBP | Changes to OLBP for security for adding Logics products to include sending mails for temporary passwords, sending mails for MFA. |

#### Bugs

| ltem # | Subject                                                             | Description                                                                                                    |
|--------|---------------------------------------------------------------------|----------------------------------------------------------------------------------------------------|
| 340    | IVR payment notification<br>Timeout waiting for BluePay<br>response | Customers are getting an internal error on their payment<br>after entering all the required information. Causing them to<br>make a second payment.                                                                                                    |
| 348    | Online Bill Pay profiles, and automatic linking of bills            | OLBP does not automatically link utility accounts to a<br>customer profile. OLBP only automatically links service<br>applications, and only if the Auto Enroll New Service<br>Applications option is selected.<br>OLBP does show a list of bills related by customer number<br>when a customer first logs in. There is no option to turn this<br>off. |
| 353    | Other Payment option took<br>full amount                            | Changed the code to automatically switch the radio button<br>selection to the "Other Amount" radio button when typing<br>in the "Other Amount" text box.                                                                                                    |

### Logics Reports Build 444

Changes made to individual Reports are described in the associated product changes.